|    | Α                                              | В                | С        | D  | Е  | F  | G  | н     | I.            | J     | К |
|----|------------------------------------------------|------------------|----------|----|----|----|----|-------|---------------|-------|---|
| 1  | Stuc                                           |                  |          |    |    |    |    |       |               |       |   |
| 2  |                                                |                  |          |    |    |    |    |       |               |       |   |
| 3  |                                                |                  |          |    |    |    |    |       | Today's Date: |       |   |
| 4  |                                                |                  |          |    |    |    |    |       |               |       |   |
| 5  |                                                |                  | Assignme | nt |    |    |    |       |               |       |   |
| 6  | ID                                             | Student Name     | 1        | 2  | 3  | 4  | 5  | Total | Average       | Grade |   |
| 7  | 1                                              | Ben Dooley       | 93       | 92 | 90 | 87 | 77 |       |               |       |   |
| 8  | 2                                              | Jean Brown       | 57       | 55 | 54 | 98 | 76 |       |               |       |   |
| 9  | 3                                              | Mary Dwyer       | 67       | 65 | 56 | 79 | 60 |       |               |       |   |
| 10 | 4                                              | Susan Forde      | 58       | 34 | 56 | 90 | 69 |       |               |       |   |
| 11 | 5                                              | John Sullivan    | 76       | 68 | 45 | 70 | 79 |       |               |       |   |
| 12 | 6                                              | Lisa Mackey      | 90       | 89 | 99 | 86 | 94 |       |               |       |   |
| 13 | 7                                              | Liam McCarthy    | 69       | 50 | 78 | 57 | 95 |       |               |       |   |
| 14 | 8                                              | Brian Dennehy    | 9        | 47 | 77 | 69 | 90 |       |               |       |   |
| 15 | 9                                              | Michael Spillane | 82       | 56 | 86 | 59 | 55 |       |               |       |   |
| 16 | 10                                             | Pat O'Donovan    | 84       | 55 | 84 | 47 | 80 |       |               |       |   |
| 17 |                                                |                  |          |    |    |    |    |       |               |       |   |
| 18 |                                                | Unsuccessful     |          |    |    |    |    |       |               |       |   |
| 19 |                                                | Pass             |          |    |    |    |    |       |               |       |   |
| 20 |                                                | Merit            |          |    |    |    |    |       |               |       |   |
| 21 |                                                | Distinction      |          |    |    |    |    |       |               |       |   |
| 22 |                                                |                  |          |    |    |    |    |       |               |       |   |
| 22 |                                                |                  |          |    | _  |    |    |       |               |       |   |
|    | Raw Data Class PivotTable Pie Chart Sheet3 (+) |                  |          |    |    |    |    |       |               |       |   |

Create a new workbook in Excel and input the data as shown below.

Input the necessary functions and formula to produce the correct details in each cell/column. Ensure you shade cells and centre align text so your solution is identical to that below. Insert borders to match the screenshot below.

|    | Α               | В                | С  | D    | Ε   | F   | G  | Н      | I.            | J            | К   |  |
|----|-----------------|------------------|----|------|-----|-----|----|--------|---------------|--------------|-----|--|
| 1  | STUDENT RESULTS |                  |    |      |     |     |    |        |               |              |     |  |
| 2  |                 |                  |    |      |     |     |    |        |               |              |     |  |
| 3  |                 |                  |    |      |     |     |    |        | Today's Date: | 27/10/2021   |     |  |
| 4  |                 |                  |    |      |     |     |    |        |               |              |     |  |
| 5  |                 |                  | A  | \ssi | gnm | ien | t  |        |               |              |     |  |
| 6  | ID              | Student Name     | 1  | 2    | 3   | 4   | 5  | Total  | Average       | Grade        |     |  |
| 7  | 1               | Ben Dooley       | 93 | 92   | 90  | 87  | 77 | 439    | 87.8          | Distinction  |     |  |
| 8  | 2               | Jean Brown       | 57 | 55   | 54  | 98  | 76 | 340    | 68            | Merit        |     |  |
| 9  | 3               | Mary Dwyer       | 67 | 65   | 56  | 79  | 60 | 327    | 65.4          | Merit        |     |  |
| 10 | 4               | Susan Forde      | 58 | 34   | 56  | 90  | 69 | 307    | 61.4          | Pass         |     |  |
| 11 | 5               | John Sullivan    | 76 | 68   | 45  | 70  | 79 | 338    | 67.6          | Merit        |     |  |
| 12 | 6               | Lisa Mackey      | 90 | 89   | 99  | 86  | 94 | 458    | 91.6          | Distinction  |     |  |
| 13 | 7               | Liam McCarthy    | 69 | 50   | 78  | 57  | 95 | 349    | 69.8          | Merit        |     |  |
| 14 | 8               | Brian Dennehy    | 9  | 47   | 77  | 69  | 90 | 292    | 58.4          | Pass         |     |  |
| 15 | 9               | Michael Spillane | 82 | 56   | 86  | 59  | 55 | 338    | 67.6          | Merit        |     |  |
| 16 | 10              | Pat O'Donovan    | 8  | 5    | 43  | 33  | 46 | 135    | 27            | Unsuccessful |     |  |
| 17 |                 |                  |    |      |     |     |    |        |               |              |     |  |
| 18 |                 | Unsuccessful     | 1  |      |     |     |    |        |               |              |     |  |
| 19 |                 | Pass             | 2  |      |     |     |    |        |               |              |     |  |
| 20 |                 | Merit            | 5  |      |     |     |    |        |               |              |     |  |
| 21 |                 | Distinction      | 2  |      |     |     |    |        |               |              |     |  |
| 22 |                 |                  |    |      |     |     |    |        |               |              |     |  |
|    | 4               | Raw Da           | ta | C    | las | 5   | Pi | votTab | le Pie Chart  | Sheet3       | (+) |  |

## Chart

Highlight the Student Name column and Grade column and insert a Pie Chart into a new worksheet as shown below. Ensure the percentage of each grade is shown clearly as shown below. Delete the heading "Chart Title" and replace with the words "Student Grades"

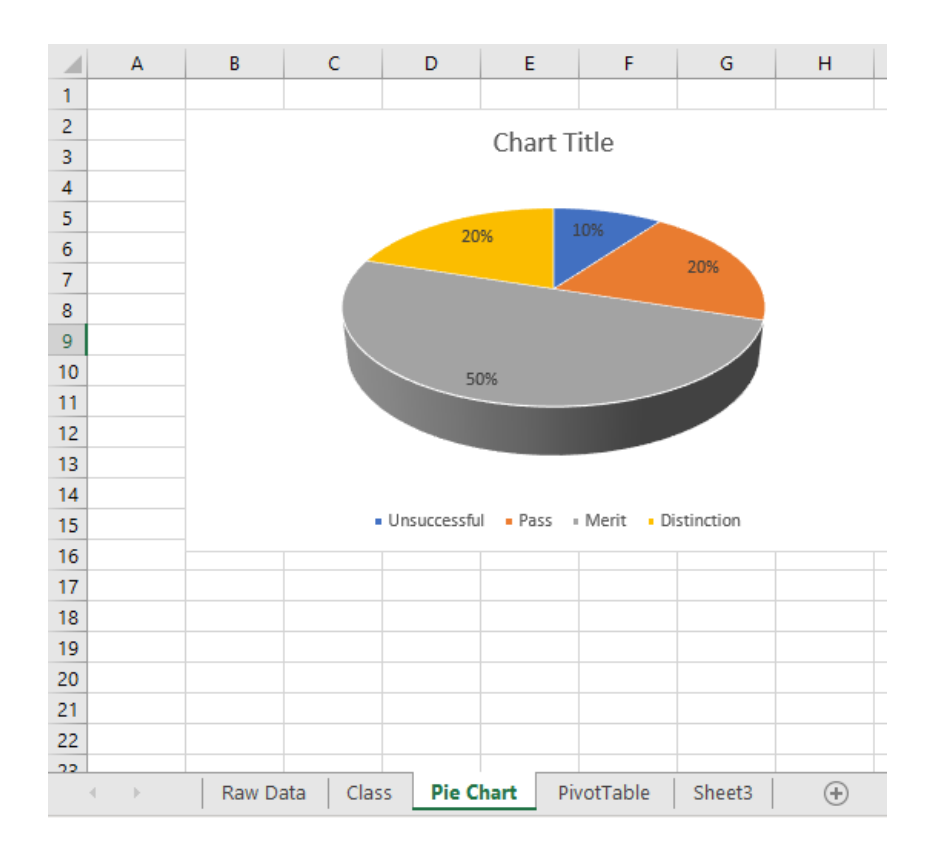

## Solution with Functions/Formula

|    | А               | В          | С                            | D   | E    | FG    | Н           | I.              | J                                                                             |  |  |
|----|-----------------|------------|------------------------------|-----|------|-------|-------------|-----------------|-------------------------------------------------------------------------------|--|--|
| 1  | STUDENT RESULTS |            |                              |     |      |       |             |                 |                                                                               |  |  |
| 2  |                 |            |                              |     |      |       |             |                 |                                                                               |  |  |
| 3  |                 |            |                              |     |      |       |             | Today's Date:   | =TODAY()                                                                      |  |  |
| 4  |                 |            |                              |     |      |       |             |                 |                                                                               |  |  |
| 5  | Assignment      |            |                              |     |      |       |             |                 |                                                                               |  |  |
| 6  | ID              | udent Nan  | 1                            | 2   | 3    | 45    | Total       | Average         | Grade                                                                         |  |  |
| 7  | 1               | Ben Doole  | 93                           | 92  | 90 8 | 37 77 | =SUM(C7:G7) | =AVERAGE(C7:G7) | =IF(17>=80,"Distinction",IF(17>=65,"Merit",IF(17>=50,"Pass","Unsuccessful"))) |  |  |
| 8  | 2               | Jean Brow  | 57                           | 55  | 54 9 | 98 76 | 340         | 68              | Merit                                                                         |  |  |
| 9  | 3               | Mary Dwy   | 67                           | 65  | 56 3 | 79 60 | 327         | 65.4            | Merit                                                                         |  |  |
| 10 | 4               | Susan For  | 58                           | 34  | 56 9 | 90 69 | 307         | 61.4            | Pass                                                                          |  |  |
| 11 | 5               | John Sulli | 76                           | 68  | 45 0 | 70 79 | 338         | 67.6            | Merit                                                                         |  |  |
| 12 | 6               | Lisa Macke | 90                           | 89  | 99 8 | 36 94 | 458         | 91.6            | Distinction                                                                   |  |  |
| 13 | 7               | Liam McCa  | 69                           | 50  | 78 5 | 57 95 | 349         | 69.8            | Merit                                                                         |  |  |
| 14 | 8               | Brian Den  | 9                            | 47  | 77 ( | 59 90 | 292         | 58.4            | Pass                                                                          |  |  |
| 15 | 9               | Michael S  | 82                           | 56  | 86 5 | 59 55 | 338         | 67.6            | Merit                                                                         |  |  |
| 16 | 10              | Pat O'Don  | 8                            | 5   | 43 3 | 33 46 | 135         | 27              | Unsuccessful                                                                  |  |  |
| 17 |                 |            |                              |     |      |       |             |                 |                                                                               |  |  |
| 18 |                 | Unsuccess  | =COUNTIF(\$J\$7:\$J\$16,B18) |     |      |       |             |                 |                                                                               |  |  |
| 19 |                 | Pass       | 2                            |     |      |       |             |                 |                                                                               |  |  |
| 20 |                 | Merit      | 5                            |     |      |       |             |                 |                                                                               |  |  |
| 21 |                 | Distinctio | 1                            |     |      |       |             |                 |                                                                               |  |  |
| 22 |                 |            |                              |     |      |       |             |                 |                                                                               |  |  |
|    |                 | Raw Da     | ta Class Formula             | Pie | Char | t     | PivotTable  | Sheet3 (+)      |                                                                               |  |  |